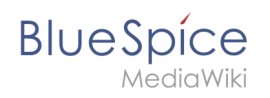

# Tables

# Contents

| 1 Functionality                                                  | . 2 |
|------------------------------------------------------------------|-----|
| 2 Simple tables                                                  | 2   |
| 3 Komplexere Tabellen                                            | . 3 |
| 3.1 Rahmen                                                       | 3   |
| 3.2 Titelzeilen                                                  | . 3 |
| 3.3 Zellen verbinden: Rowspanning und Colspanning                | . 3 |
| 3.4 Verschachtelte Tabellen                                      | . 4 |
| 3.5 Beschriftung                                                 | . 4 |
| 3.6 Aufzählungszeichen                                           | . 5 |
| 3.7 Sortierbare Tabellen                                         | . 5 |
| 3.8 Spaltenbreiten                                               | 6   |
| 3.9 Zellenabstände mit <i>cellspacing</i> und <i>cellpadding</i> | 6   |
| 3.10 Ausrichtung                                                 | . 7 |
| 4 Formatvorlagen                                                 | 7   |

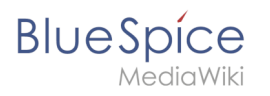

Here we describe the editing of tables in the wiki code. For fast editing of tables, the WYSIWYG editor is recommended. Nevertheless, in some cases, the classic editing with wiki tags may be necessary.

### Functionality

Tables are a very important tool for designing wiki pages. Besides from displaying content in a structured way, tables occasionally are used to design whole pages. The basic structure of the main page or the topic portal page for example are based on a table. However, tables should only be used very carefully to structure entire pages. The source code quickly becomes confusing for outsiders and for the reading devices of the visually impaired, they represent a barrier. Therefore, Wikipedia advises their users quite fundamentally from using tables as a graphical element for entire pages.

MediaWiki has its own syntax for displaying tables. This syntax is similar to common HTML but much simpler.

Nevertheless, the editing of tables remains complex. The use of editors produces HTML code that is a barrier to editing by others.

| Input                                                                           | Result                     | t                      |                            | Comment                                                                                                    |
|---------------------------------------------------------------------------------|----------------------------|------------------------|----------------------------|----------------------------------------------------------------------------------------------------|
| { <br>  Cell 1<br>  Cell 2<br> -<br>  Cell 3<br>  Cell 4<br> }                  | Cell<br>1<br>Cell<br>3     | Cell<br>2<br>Cell<br>4 |                            | This is the syntax for a simple table.                                                                                                    |
| <pre>{  {  -   Cell 1   Cell 2 -   Cell 3   Cell 4 -   Cell 5   Cell 6  }</pre> | Cell 1<br>Cell 3<br>Cell 5 |                        | Cell 2<br>Cell 4<br>Cell 6 | To save space it is possible to<br>write several cells in one line of<br>code. In this case the cells have<br>to be separated by   . A table<br>with tree rows can be created<br>like this. |

# Simple tables

#### Notice:

To begin a new row put a hyphen ("-") after the leading pipe symbol ("|"). Repeat as often as needed.

To create a simple table quickly in BlueSpice Wiki, use the Button "Insert a Table" III in any editor view.

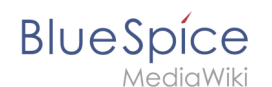

## Komplexere Tabellen

Einen Artikel darüber finden Sie hier: Tabellen für Fortgeschrittene

#### Rahmen

| Eingabe                | Ergebnis   |            |  | Kommentar dazu                                                                                                    |
|------------------------|------------|------------|--|----------------------------------------------------------------------------------------------------|
| File:HilfeTabelle3.jpg | Zelle<br>1 | Zelle<br>2 |  | Die Umrandung wird<br>in der ersten Zeile der                                                                                               |
|                        | Zelle<br>3 | Zelle<br>4 |  | in der ersten Zeile der<br>Tabelle (direkt hinter<br>dem { ) festgelegt.<br>Die Rahmenstärke<br>wird in Pixel<br>angegeben: <b>border="</b> |

**Hinweis:** Die klassischen Tabellenränder wirken oft etwas altbacken. Deshalb gibt es für das Tabellen-Layout Style-Vorlagen.

#### Titelzeilen

| Eingabe                                      | Ergebnis     |       | Kommentar dazu         |
|----------------------------------------------|--------------|-------|------------------------|
| File:HilfeTabelle4.jpg                       | Name Vorname |       | Titelzeilen werden mit |
|                                              | Karstadt     | Liesl | ! statt   eingeleitet. |
|                                              | Valentin     | Karl  |                        |
| Hinweis: {{Tabelle1}} ist eine Style-Vorlage |              |       |                        |

## Zellen verbinden: Rowspanning und Colspanning

| Eingabe                | Ergebnis   |            |            | Kommentar dazu                                                          |
|------------------------|------------|------------|------------|-------------------------------------------------------------------------|
| File:HilfeTabelle5.jpg | A          | В          | с          | Eine Tabelle mit einer                                                  |
|                        | Zelle<br>1 | Zel        | le 2       | Zelle, die über zwei<br>Spalten geht. Der                               |
|                        | Zelle<br>3 | Zelle<br>4 | Zelle<br>5 | Befehl ( <i>colspan="2"</i> )<br>wird vor die zu<br>formatierende Zelle |
|                        |            |            |            | eingefügt und mit                                                       |

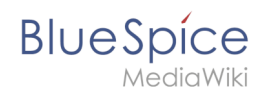

| Eingabe                | Ergebnis   |                                       | Kommentar dazu                                                                                                    |
|------------------------|------------|---------------------------------------|----------------------------------------------------------------------------------------------------|
|                        |            |                                       | abgetrennt.<br>Der folgende Befehl<br>("align") zentriert nur<br>den Inhalt der Zelle,<br>damit wir den Effekt<br>besser sehen. |
| File:HilfeTabelle6.jpg | Α          | В                                     | Fine Tabelle mit einer                                                                                                    |
| Zelle                  | Zelle<br>2 | Zelle, die über zwei<br>Zeilen geht ( |                                                                                                    |
|                        | 1          | Zelle<br>4                            | <i>rowspan="2"</i> ).                                                                                                    |
|                        | 1          |                                       | 1                                                                                                    |

**Hinweis:** Leere Zellen werden in einer Tabelle nicht umrahmt. Um in manchen Browsern trotzdem einen Rahmen zu bekommen, kann man ein geschütztes Leerzeichen  setzen.

#### Verschachtelte Tabellen

| Eingabe                | Ergebnis                 | Kommentar dazu                                                                                                    |
|------------------------|--------------------------|----------------------------------------------------------------------------------------------------|
| File:HilfeTabelle7.jpg | Zelle<br>1<br>Zelle<br>B | Eine Tabelle, in der<br>eine weitere Tabelle<br>steckt. Zum<br>Verschachteln muss<br>man an der Stelle, an<br>der man eine weitere<br>Tabelle innerhalb<br>einer anderen Tabelle<br>wünscht, eine neue<br>öffnende Klammer<br>setzen. Wichtig ist<br>nur, dass <b>am Anfang</b><br><b>der Textzeile kein</b><br><b>senkrechter Strich</b><br>stehen darf. |

#### Beschriftung

| Eingabe                | Ergebnis                      | Kommentar dazu                     |
|------------------------|-------------------------------|------------------------------------|
| File:HilfeTabelle8.jpg | Das ist eine nette<br>Tabelle | Es ist möglich, eine<br>zentrierte |
|                        | Tabelle nett                  | Beschriftung über der              |

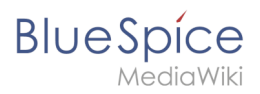

| Eingabe | Ergebnis      | Kommentar dazu                                                                                                    |
|---------|---------------|----------------------------------------------------------------------------------------------------|
|         | Nette Tabelle | Tabelle anzugeben.<br>Um eine Beschriftung<br>einzubauen reicht es,<br>nach dem<br>senkrechten Strich<br>und vor dem Text ein<br>Plus + zu setzen. |

# Aufzählungszeichen

| Eingabe                | Ergebnis                                                            |                                             | Kommentar dazu                                                                                                    |
|------------------------|---------------------------------------------------------------------|---------------------------------------------|----------------------------------------------------------------------------------------------------|
| File:HilfeTabelle9.jpg | Aufzählung<br>richtig                                               | Aufzählung<br>falsch                        | Will man<br>Aufzählungszeichen in                                                                                                    |
|                        | <ul> <li>erster<br/>Eintrag</li> <li>zweiter<br/>Eintrag</li> </ul> | * erster<br>Eintrag<br>• zweiter<br>Eintrag | einer Tabelle<br>verwenden, so muss<br>der erste<br>Listeneintrag in einer<br>neuen Zeile beginnen.<br>Andernfalls wird beim<br>ersten Eintrag anstatt<br>eines<br>Aufzählungszeichens<br>ein Sternchen<br>angezeigt. |

### Sortierbare Tabellen

| Eingabe                 | Ergebnis    |             |             | Kommentar dazu                                                                                           |
|-------------------------|-------------|-------------|-------------|----------------------------------------------------------------------------------------------------|
| File:HilfeTabelle10.jpg | Spalte<br>1 | Spalte<br>2 | Spalte<br>3 | Tabellen können<br>auch nach ihren                                                                       |
|                         | 12346       | €<br>234,44 | SuSe        | Werten pro Spalte<br>sortiert werden. Dazu                                                               |
|                         | 98765       | €<br>77,55  | IBM         | MUSS class="<br>sortable" im                                                                             |
|                         |             | <u>~</u>    | <u> </u>    | Tabellenkopf<br>angegeben werden.<br>Klicken Sie einmal<br>auf das kleine<br>Kästchen im<br>Spaltenkopf! |

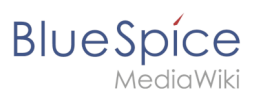

| Ein | igabe                                      | Ergebnis                        | Kommentar dazu        |
|-----|--------------------------------------------|---------------------------------|-----------------------|
| Eir | schränkungen:                              |                                 |                       |
| •   | Damit Zahlen nach ihren numerischen Werten | korrekt sortiert werden, dürfen | sie bislang weder ein |

- Tausendertrennzeichen noch Einheiten (außer den Währungszeichen € und \$) oder andere Beschriftungen enthalten. Ein Hinweis auf die verwendeten Einheiten sollte daher in der Kopfzeile angegeben werden.
- Bei komplexen Tabellen (d. h. solchen mit ungleichmäßigen Reihen und Spalten) ist eine Sortierung nicht möglich.

### Spaltenbreiten

| Eingabe                 | Ergebnis         |                    |                    | Kommentar dazu                                                                                                    |
|-------------------------|------------------|--------------------|--------------------|----------------------------------------------------------------------------------------------------|
| File:HilfeTabelle11.jpg | <b>10 %</b><br>A | 5 <b>20</b> %<br>B | 6 <b>40</b> %<br>C | Spaltenbreiten<br>können relativ und<br>absolut angegeben<br>werden, wobei<br>absolute Angaben in<br>Pixeln nur beim<br>Einbinden von<br>Grafiken eingesetzt<br>werden sollten. Die<br>Breitenangabe ist nur<br>bei einer Zelle der<br>Spalte notwendig und<br>sinnvoll. |
| File:HilfeTabelle12.jpg | <b>50</b>        | <b>100</b><br>B    | <b>200</b><br>C    |                                                                                                    |

## Zellenabstände mit *cellspacing* und *cellpadding*

| Eingabe | Ergebnis       |                 |               | Kommentar dazu                                                                                                    |
|---------|----------------|-----------------|---------------|----------------------------------------------------------------------------------------------------|
| 350px   | Alpha<br>Delta | Beta<br>Epsilon | Gamma<br>Zeta | Mit <i>cellspacing</i> kann<br>der Abstand zwischen<br>den Zellen festgelegt<br>werden. Je größer der<br>Cellspacing-Wert,<br>desto breiter wird der<br>Steg zwischen den<br>Zellen. Mit <i>cellpadding</i><br>bestimmt man den<br>Abstand des<br>Zellinhaltes vom<br>Zellrahmen. |
| 350px   | Alpha<br>Delta | Beta<br>Epsilon | Gamma<br>Zeta |                                                                                                    |

# Ausrichtung

| Eingabe                 | Ergebnis |       |           |        | Kommentar dazu                                                                                                    |
|-------------------------|----------|-------|-----------|--------|----------------------------------------------------------------------------------------------------|
| File:HilfeTabelle15.jpg |          | Links | Zentriert | Rechts | Genau wie in HTML                                                                                                    |
|                         | Oben     | xx    | ххх       | xx     | kann man den<br>Inhalt von Zollon in                                                                                                    |
|                         | Mitte    | x     | x         | x      | der Tabelle                                                                                                    |
|                         | Unten    | x     | x         | x      | ausrichten. Dabei<br>kann man die                                                                                                    |
|                         |          |       |           |        | Attribute einzelnen<br>Zellen oder auch<br>ganzen Zeilen<br>zuweisen. Das<br><b>valign</b> gilt jeweils<br>für die ganze Zeile,<br>das <b>align</b> nur für<br>die jeweilige Zelle. |

# Formatvorlagen

| Eingabe                 | Ergebnis             |                          | Kommentar dazu                                                                                                    |
|-------------------------|----------------------|--------------------------|----------------------------------------------------------------------------------------------------|
| File:HilfeTabelle16.jpg | Text linke<br>Spalte | Text<br>rechte<br>Spalte | Einige Benutzer<br>haben Vorlagen<br>erstellt, um die<br>Formatierung zu<br>vereinfachen. Anstatt<br>sich an die<br>Tabellenparameter<br>erinnern zu müssen,<br>kann eine<br>Formatvorlage<br>verwendet werden.<br>Diese ist nach dem<br>{  einzufügen. Die<br>Verwendung<br>ermöglicht ein<br>konsistentes |

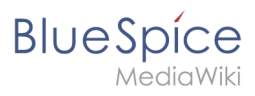

| Eingabe | Ergebnis | Kommentar dazu                                                                                                    |
|---------|----------|----------------------------------------------------------------------------------------------------|
|         |          | Tabellenlayout, eine<br>Erleichterung beim<br>Fehlerhandling sowie<br>einfache Anpassung<br>des Layouts bei allen<br>Tabellen. |